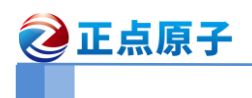

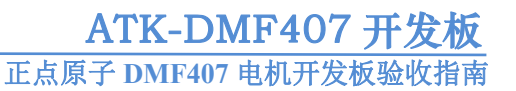

# ATK-DMF407

## 验收指南

-正点原子 DMF407 电机开发板

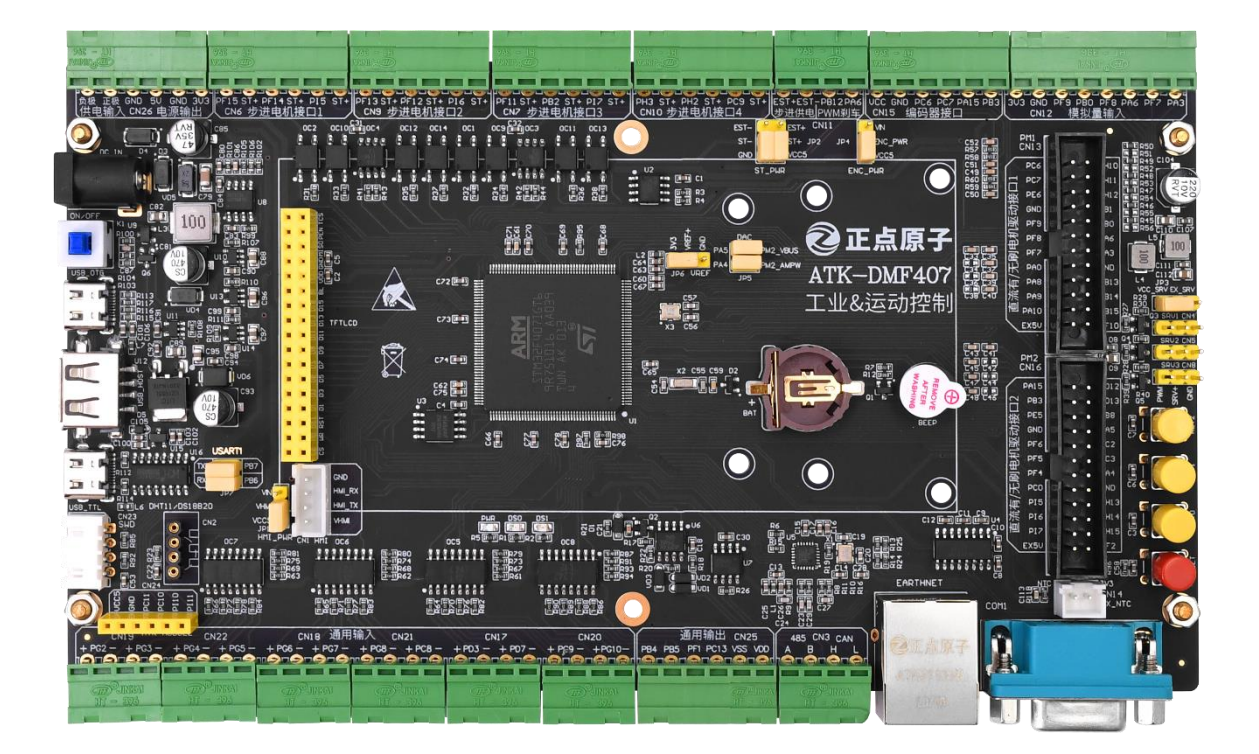

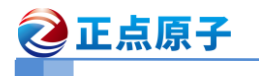

正点原子 DMF407 电机开发板验收指南

### 1, 检查开发板外观、配件

在收到快递之后,您第一步需要做的就是检查开发板的外观是否完整,配件是 否齐全,默认套餐的发货清单如下:

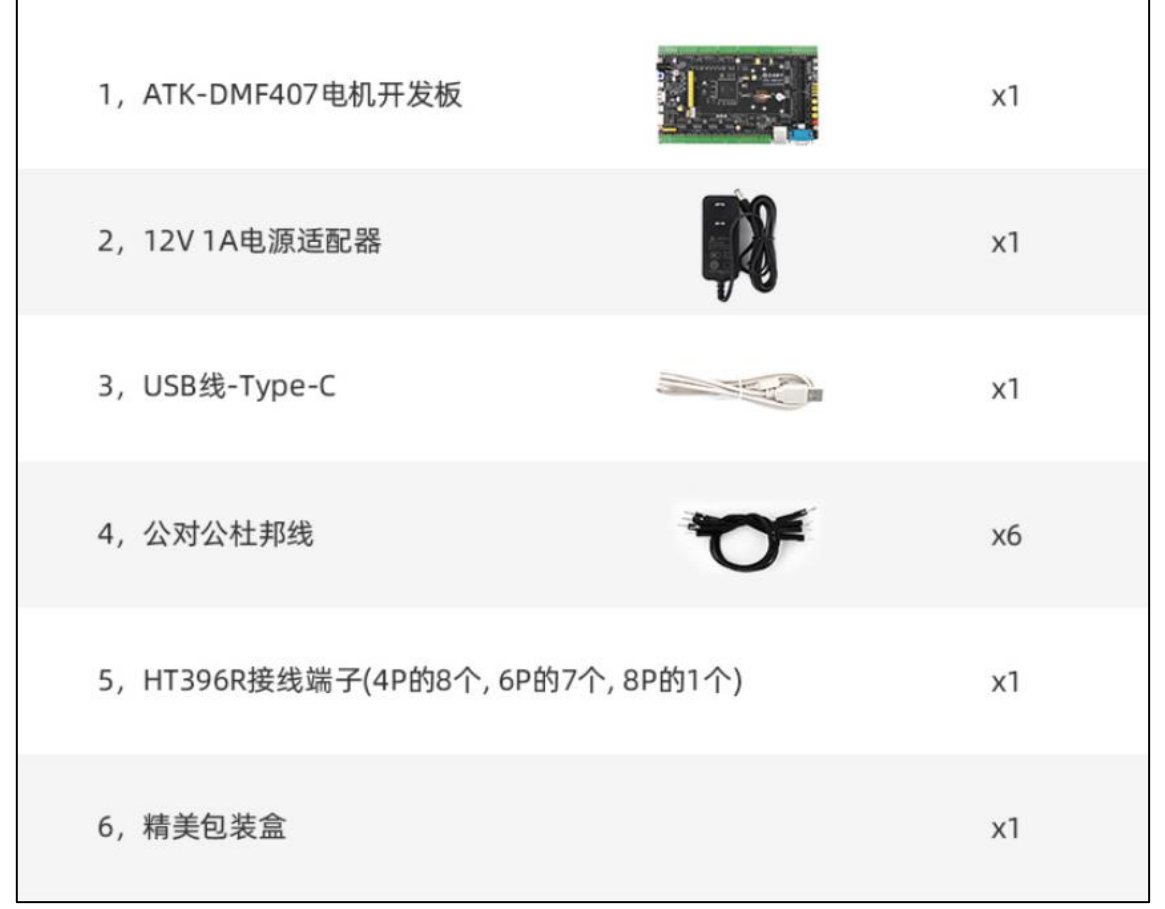

如果您购买的是其他套餐,可以根据套餐的内容进行核对。我们一般会放有发 货单,大家可以根据发货单自行核对。另外,如果您还购买了其他的产品,请单独 核对。

在确认收到的开发板以及配件没有外观问题之后,接下来就可以开始检测开发 板的硬件。

在出厂的时候,开发板默认都是综合测试实验(需要搭配 LCD),大家拿出开 发板,先接上 12V1A 电源适配器到开发板(检测的时候建议接 12V 的供电),然 后根据自己购买的电机进行相应的连接,具体的接线方式如下:

① 直流有刷电机

第一步: 首先用 24pin 的专用排线连接驱动板和电机开发板,注意需要接到 有刷驱动接口 2,如下图所示:

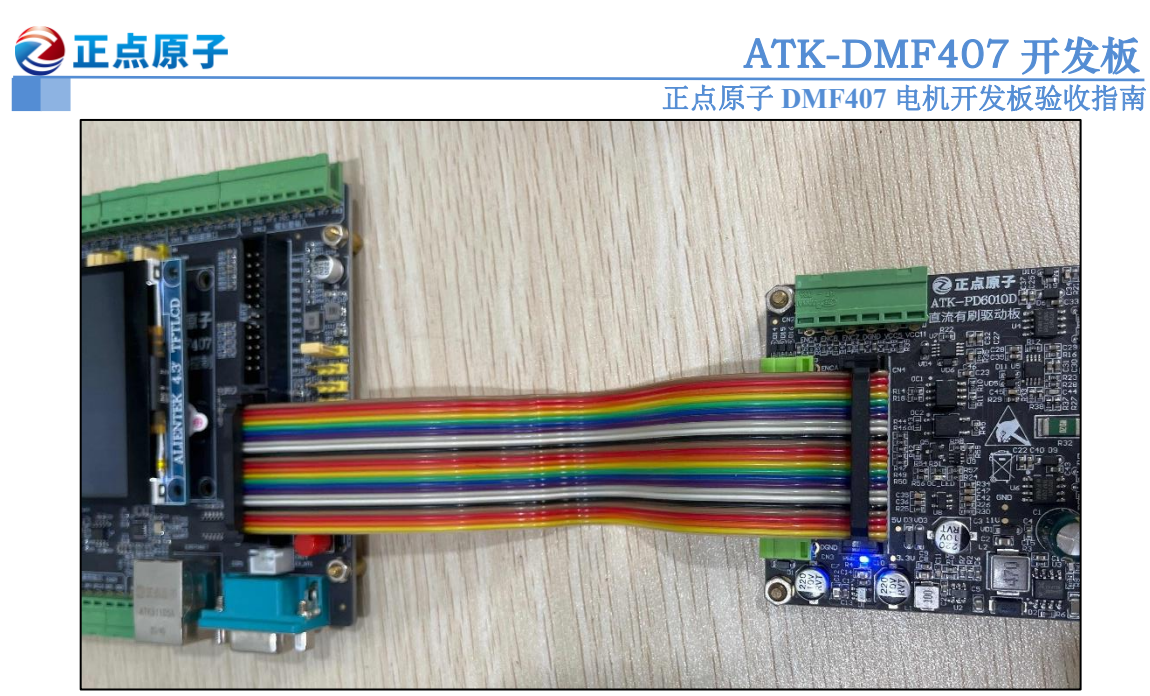

第二步: 连接驱动板和电机, 大家只需要根据电机接口标签和驱动板丝印进行 相应的连接即可, 如下图所示:

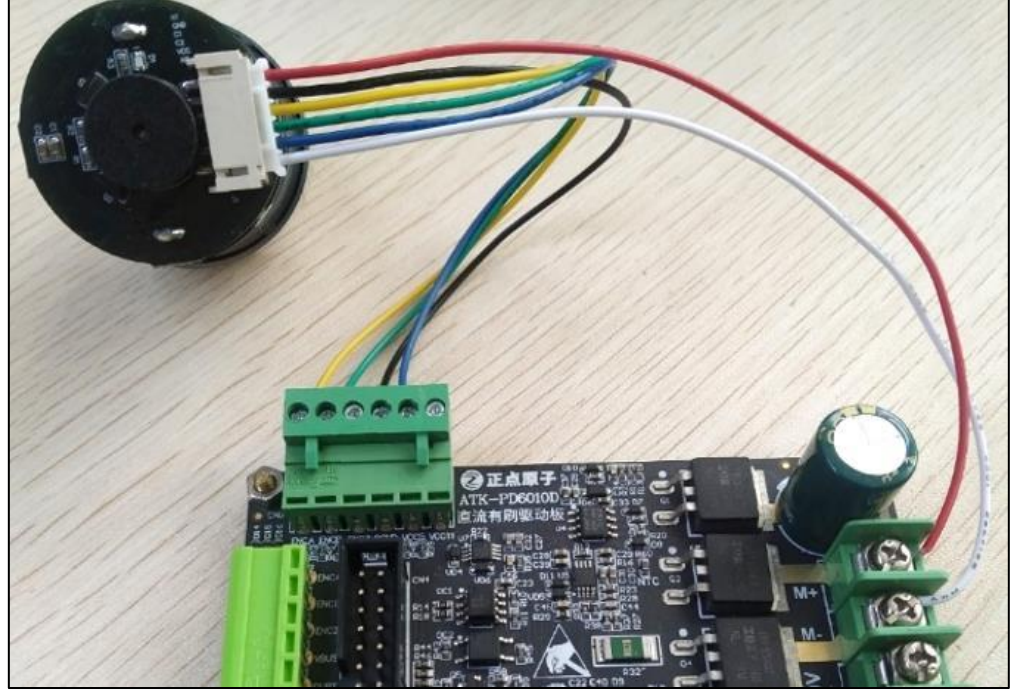

第三步: 给驱动板接上直流电源, 大家需要根据具体的电机工作电压选择, 如 果是配套的直流有刷电机, 则选择 12V DC 电源即可, 值得注意的是, 驱动板的输 入电源正负极不要接反!!!

第四步:给电机开发板通电(按下蓝色开关),初始化通过之后,屏幕默认就 会显示有刷电机测试实验的界面,如下图所示:

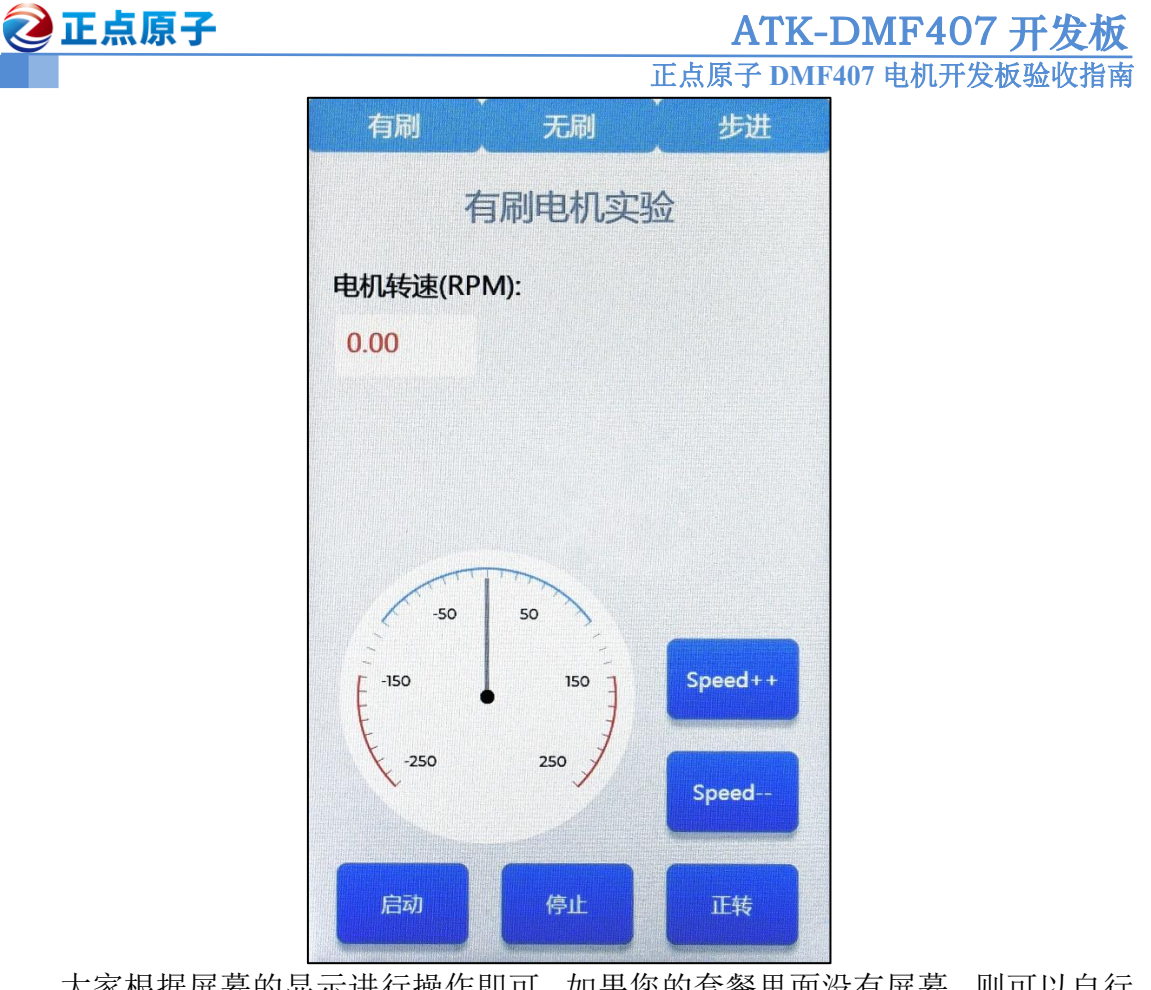

大家根据屏幕的显示进行操作即可,如果您的套餐里面没有屏幕,则可以自行 烧录: 实验 6-2 直流有刷电机-基础驱动(2路)实验 进行测试,具体路径如下: A 盘一程序源码—电机专题代码—实验 6-2,烧录完该代码之后,可通过按键控制 电机。

#### ② 直流无刷电机(BLDC)

第一步: 首先用 24pin 的专用排线连接驱动板和电机开发板,注意需要接到 有刷驱动接口1,如下图所示:

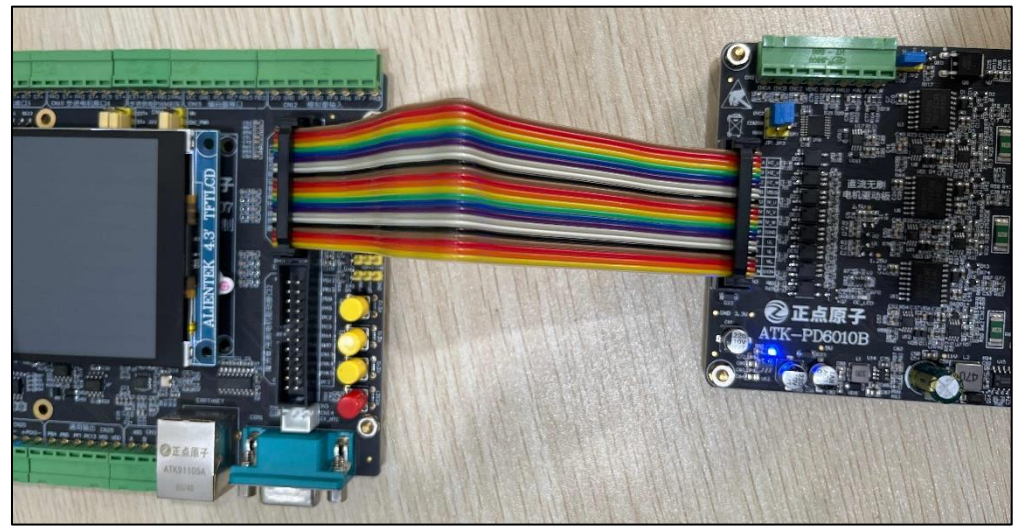

第二步: 连接驱动板和电机, 大家只需要根据电机接口标签和驱动板丝印进行 相应的连接即可, 如下图所示:

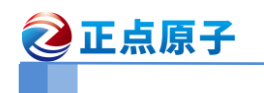

#### **ATK-DMF407 开发板** 正点原子 DMF407 电机开发板验收指南

| 电机线  | 引脚定义 | 连接至 | 驱动板丝印    |
|------|------|-----|----------|
| 黄色粗线 | U 相  |     | U        |
| 绿色粗线 | V 相  |     | V        |
| 蓝色粗线 | W 相  |     | W        |
| 黄色细线 | 霍尔 U |     | HALU     |
| 绿色细线 | 霍尔 V |     | HALV     |
| 蓝色细线 | 霍尔 W |     | HALW     |
| 红色细线 | VCC  |     | VENC(5V) |
| 黑色细线 | GND  |     | DGND     |

![](_page_4_Picture_3.jpeg)

第三步: 给驱动板接上直流电源, 大家需要根据具体的电机工作电压选择, 如果是配套的直流无刷电机, 则选择 24V DC 电源即可, 值得注意的是, 驱动板的输入电源正负极不要接反!!!

第四步:给电机开发板通电(按下蓝色开关),初始化通过之后,点击屏幕上的"无刷"选项,屏幕就会显示无刷电机测试实验的界面,如下图所示:

![](_page_5_Picture_0.jpeg)

大家根据屏幕的显示进行操作即可,如果您的套餐里面没有屏幕,则可以自行 烧录:实验 9-2 BLDC 基础驱动 2 路 进行测试,具体路径如下:A 盘一程序源码 一电机专题代码一实验 9-2,烧录完该代码之后,可通过按键控制电机。

#### ③ 永磁同步电机 (PMSM)

此电机测试方法和直流无刷电机(BLDC)基本一致,只是接线方式稍有差别, 永磁同步电机的编码器接口使用的是专用的转接板进行连接,如下图所示:

![](_page_5_Picture_4.jpeg)

![](_page_6_Picture_0.jpeg)

#### ④ 步进电机

第一步:拨动拨码开关,设置步进电机驱动器为8细分、1.0A电流,如下图所示:

![](_page_6_Picture_4.jpeg)

第二步:根据步进电机驱动器接口丝印以及电机接口标签进行相应的接线,然 后把信号端子接到开发板的步进电机驱动接口4,如下图所示:

![](_page_6_Picture_6.jpeg)

第三步: 给驱动器接上直流电源, 大家需要根据具体的电机工作电压选择, 如果是配套的步进电机, 则选择 24V DC 电源即可, 值得注意的是, 驱动器的输入电源正负极不要接反!!!

![](_page_7_Picture_0.jpeg)

第四步: 电机开发板通电(按下蓝色开关),初始化通过之后,点击屏幕上的 "步进"选项,屏幕就会显示步进电机测试实验的界面,如下图所示:

| 有刷     |        | 无刷   | 步进 |  |  |
|--------|--------|------|----|--|--|
| 步进电机实验 |        |      |    |  |  |
| 设置目标   | 际角度值为: |      |    |  |  |
| 0      |        |      |    |  |  |
| 方向显示   | 示      |      |    |  |  |
| 正转     |        |      |    |  |  |
| 累计旋转   | 转角度:   |      |    |  |  |
| 0.00   |        |      |    |  |  |
|        |        |      |    |  |  |
|        |        |      |    |  |  |
|        | 启动     | +90° |    |  |  |
|        | 停止     | -90° |    |  |  |

大家先点击"+90°"或者"-90°",然后点击启动即可看到电机转动,如果您的套餐里面没有屏幕,则可以自行烧录:实验 8-1 步进电机基础驱动(PWM 模式)进行测试,具体路径如下:A 盘一程序源码一电机专题代码一实验 8-1,烧录完该代码之后,大家可通过按键控制电机。注意:实验 8-1 默认使用的是开发板的步进电机接口1,大家可以通过串口1 查看当前控制的步进电机接口,使用 KEY0 来切换接口,然后使用 KEY1 和 KEY2 来进行加减速测试。

#### ⑤ 舵机

第一步:连接舵机到开发板 (开发板一定要用 12V DC 供电),如下图所示:

![](_page_8_Picture_0.jpeg)

第二步:大家可以自行烧录:实验7 舵机实验 进行测试,具体路径如下:A 盘一程序源码一电机专题代码一实验7,烧录完该代码之后,大家可通过按键控制

<u> ② 正点原子</u>

正点原子 DMF407 电机开发板验收指南

电机。注意:实验7默认使用的是开发板的舵机接口1,大家可以通过串口1查看当前控制的舵机接口,使用 KEY0 来切换接口,然后使用 KEY1 和 KEY2 来进行 舵机角度切换。

#### 2, FAQ

1,发货前我们是否检测?

我们的产品都是经过检验之后才包装的,所以到您的手上板子一般都是没有问题,这里不能说绝对没有问题,因为板子在运输途中有可能会有损坏。所以收到货后,请先检查开发板是否正常。

2, 电机启动不了, 怎么办?

第一步,先检查接线,包括开发板、驱动板、电机之间的接线,确定接线正确 且接触良好;

第二步, 检查电源是否符合要求(注意正负极),电源电压需要根据实际的电机工作电压进行选择;

第三步,检查开发板跳线帽的连接,如果是控制步进电机需检查板子的 JP2 的 跳线帽是否接至 ST- —— GND 、 ST+ —— VCC5。

第四步,复位开发板,然后选择相应电机的实验进行测试; 如果上述的方法没能帮您解决问题,请联系我们。

最后,感谢您选择正点原子的产品,祝您身体健康,学习进步。